# Monitor pacjenta IntelliVue MX400-800 Skrócona instrukcja obsługi Wersja N.0 i nowsze

Przed rozpoczęciem monitorowania pacjentów należy zapoznać się z instrukcją obsługi monitora. Uwaga: niektóre z opisanych funkcji mogą być dostępne w postaci przycisków konfigurowalnych wybieranych bezpośrednio na ekranie głównym. Dostęp do wszystkich funkcji umożliwia także przycisk **Ustaw. główne**.

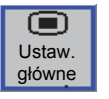

# Włączanie monitora

Znajdź przycisk zasilania w lewej dolnej części monitora. Naciśnij go i przytrzymaj przez 1 sekundę, aby WŁĄCZYĆ monitor. Obok przycisku zaświeci się zielona kontrolka LED, a ekran zostanie zaświeci się.

## Podłączanie pacjenta do monitora

W razie potrzeby:

Podłącz kabel **EKG** do złącza, przygotuj skórę pacjenta i przymocuj odprowadzenia.

Podłącz kabel  ${\rm SpO}_2$  do złącza, a czujnik umieść na ciele pacjenta.

Podłącz kabel **NBP** do złącza, wybierz mankiet o odpowiednim rozmiarze i załóż na ramię pacjenta. Podłącz kabel **ciśnienia** do złącza i do przetwornika ciśnienia.

# 453564859991

# Rozpoczynanie pomiarów NBP

Na ekranie dotknij pola odczytu **NBP**, aby otworzyć menu ustawień.

Wybierz polecenie **Start/Stop**, aby rozpocząć pomiary NBP.

Wybierz opcję **Czas powtarzania**, aby zmienić częstość wykonywania automatycznych pomiarów NBP.

# Zerowanie linii ciśnienia

Zamknij kranik odcinający linii ciśnienia po stronie pacjenta i otwórz go na przepływ powietrza. W menu ustawień ciśnienia wybierz przycisk kontekstowy **Zeruj** w celu wyzerowania linii. Sprawdzaj, czy w lewym dolnym rogu monitora wyświetla się komunikat o wyzerowaniu linii. Zamknij kranik odcinający na przepływ powietrza i otwórz po stronie pacjenta. Obok krzywej ciśnienia pojawią się odczyty numeryczne ciśnienia.

# Zmiana nazwy krzywej ciśnienia

Wybierz na ekranie krzywą linii ciśnienia, a następnie opcję **Nazwa**. Po wyświetleniu się listy po prawej stronie ekranu wybierz nową nazwę.

# Proces szybkiego przyjęcia

Naciśnij przycisk zmienny **Szybkie przyjęc.** (jeśli jest dostępny) i korzystając z czytnika kodów kreskowych lub klawiatury ekranowej, wprowadź – w zależności od konfiguracji monitora – nazwisko pacjenta lub numer dokumentacji medycznej (MRN).

| ₽≟≣       |
|-----------|
| Szybkie   |
| przyjęcie |

## Standardowy proces przyjęcia

Wybierz pole **Nieprzyjęty** w szarym wierszu informacji monitora wyświetlanym w górnej części ekranu. Wybierz przycisk kontekstowy **Przyjmij Pacjenta** w dolnej części monitora.

Wybierz pole **Nazwisko**, wpisz nazwisko za pomocą klawiatury i naciśnij klawisz **Enter**.

W identyczny sposób wprowadź pozostałe dane pacjenta. Dla pozycji **Tryb stymulacji** i **Płeć** wybierz opcję z listy wyświetlanej w polu po prawej stronie. W razie potrzeby wprowadź uwagi w polu **Uwagi**. Naciśnij przycisk kontekstowy **Potwier.** Nazwisko pacjenta powinno od tej chwili być wyświetlane w szarym wierszu informacji monitora. Zamknij okno **Dane demogr. pacjenta**, wybierając przycisk X w prawym górnym rogu okna lub przycisk **Ekran główny**.

# Zmiana profilu w monitorze

Aby zmienić profil w monitorze: Wybierz pole Profile znajdujące się w obrębie szarego wiersza informacji monitora. (Wiersz jest wyświetlany w zależności od ustawień konfiguracji).

Wybierz odpowiedni profil z listy, a następnie przycisk **Potwier**.

# Zmiana ekranu

Aby wyświetlić inny ekran:

Wybierz nazwę bieżącego ekranu wyświetlaną w szarym wierszu informacji monitora. (Wiersz jest wyświetlany w zależności od ustawień konfiguracji). Wybierz nowy ekran z listy kontekstowej.

# Zmiana głośności alarmu

Głośność alarmu została już wstępnie ustawiona w monitorze. Aby zmienić głośność alarmu: Wybierz wskaźnik regulacji poziomu głośności alarmu wyświetlany w szarym wierszu informacji monitora. Wybierz żądany poziom głośności alarmu spośród przycisków kontekstowych wyświetlanych w dolnej części ekranu monitora.

# Zmiana progów alarmowych

Na ekranie monitora wybierz odczyt numeryczny pomiaru, dla którego chcesz zmienić próg alarmowy. Wybierz próg, który chcesz zmienić, a następnie nowy próg z listy kontekstowej.

# Postępowanie w przypadku alarmów

Monitor został wyposażony w trzy różne pod względem ważności alarmy, sygnalizowane w następujący sposób: **Alarmy techniczne o niskim priorytecie:** niebieska kontrolka alarmowa, niebieski komunikat na ekranie, sygnał dźwiękowy alarmu o niskim priorytecie.

#### Przykład: NBP Przerwano

Alarmy żółte: żółta kontrolka alarmowa, żółty komunikat na ekranie, sygnał dźwiękowy alarmu o średnim priorytecie.

#### Przykład: \*\* SpO2 94<96

Alarmy czerwone: czerwona kontrolka alarmowa, czerwony komunikat na ekranie, sygnał dźwiękowy alarmu o wysokim priorytecie.

# Przykład: \*\*\* Asystolia

Aby potwierdzić alarm, wybierz przycisk **Potwier.** umiejscowiony w lewym dolnym rogu ekranu monitora lub przycisk stały **Potwierdź**. Naciśnięcie przycisku potwierdza zapoznanie się z alarmem i przerywa sygnalizację dźwiękową oraz świecenie się kontrolek alarmowych.

# ∆∕ Potwierdzanie

Aby wyłączyć wszystkie funkcje alarmowe monitora na wstępnie skonfigurowany czas, dotknij przycisku **Potwier.** i przytrzymaj go do momentu wyświetlenia okna potwierdzenia.

W oknie:

wybierz czas wstrzymania w celu potwierdzenia wstrzymania alarmów;

lub, jeśli wstrzymanie alarmów ustawiono na **Nieogr.**, wybierz **Tak**, aby potwierdzić wyłączenie alarmów. Zapala się wówczas kontrolka wyłączenia alarmów, a w obszarze statusu alarmów pojawia się odpowiedni komunikat.

# Zmiana wyglądu krzywych

Wybierz krzywą, aby zmienić jej rozmiar. Wybierz kilka razy **Powiększ (+)** lub **Zmniejsz (-)**, aby uzyskać żądany rozmiar. W przypadku zmiany rozmiaru krzywej ciśnienia i CO<sub>2</sub> wymagana jest zmiana skali: wybierz opcję **Skala** w poszczególnych menu ustawień. 453564859991\_POL.fm Page 2 Wednesday, April 17, 2019 3:33 PM

# Korzystanie z przycisków zmiennych

Przyciski zmienne są przyciskami graficznymi znajdującymi się na pasku w dolnej części każdego ekranu. Przyciski zmienne umożliwiają szybki dostęp do często używanych funkcji.

Przyciski strzałek na końcu paska przycisków zmiennych pozwalają na wyświetlenie dalszych przycisków zmiennych, o ile są dostępne. Przykładowe przyciski zmienne:

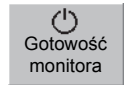

**Gotow. monitora** – przełącza monitor w tryb gotowości i zawiesza monitorowanie pacjenta.

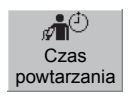

Trend

Fun.Życ.

۶

Reiestracie

ή×.

Koniec-

Przyp.

Czas powt. – umożliwia operatorowi zmianę czasu powtarzania pomiaru NBP.

**Trend Fun.Życ.** – umożliwia wyświetlenie poprzednich odczytów pomiaru parametrów życiowych, ich rejestrację lub wydrukowanie.

Rejestracje — umożliwia operatorowi wybranie rejestracji opóźnionej lub w czasie rzeczywistym.

KoniecPrzyp. – umożliwia wypisanie pacjenta, wydrukowanie raportu zakończenia przypadku (jeśli został skonfigurowany) i przełączenie monitora w tryb gotowości po potwierdzeniu wykonanych operacji. Inni pacjenci – umożliwia operatorowi wyświetlenie danych innych pacjentów na oddziale.

# Rozwiązywanie konfliktów nazw

Nazwy każdego pomiaru, np. ABP i CVP dla ciśnienia, można użyć tylko raz. Nie ma możliwości wykonania równoczesnego pomiaru dwóch ciśnień o nazwie CVP. Nazwy pomiarów są zapisywane w urządzeniu pomiarowym (moduł pomiarowy lub moduł wieloparametrowy). W przypadku podjęcia próby użycia dwóch urządzeń pomiarowych monitorujących parametry o identycznych nazwach dojdzie do wystąpienia konfliktu.

Konflikt nowej nazwy jest sygnalizowany za pomocą czerwonych znaków zapytania na przycisku wyboru pomiaru.

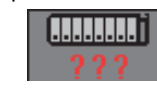

Aby rozwiązać konflikt nazw: Użyj przycisku wyboru pomiaru, aby otworzyć okno Wybór pomiaru.

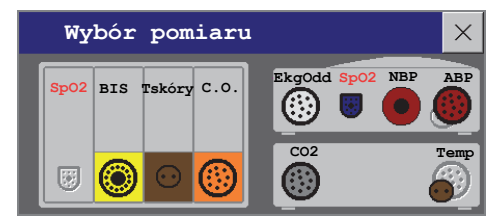

Dwie nazwy wywołujące konflikt będą wyświetlane na czerwono, a urządzenie podłączone jako ostatnie będzie nieaktywne (złącze wyświetlane w kolorze szarym). Wybierz to urządzenie, a następnie przycisk kontekstowy **Zmień nazwę**. Wybierz inną nazwę dla tego urządzenia. Spowoduje to jego automatyczne uaktywnienie się i rozwiązanie konfliktu.

#### Drukowanie raportów pacjenta

Większość raportów z danymi pacjentów można wydrukować, wybierając kolejno **Ustaw. główne**, **Raporty**. Po wyświetleniu menu wystarczy wybrać nazwę odpowiedniego raportu. Spowoduje to wydrukowanie danych od czasu wprowadzenia żądania wydruku raportu.

## Rozmieszczenie odprowadzeń EKG w układzie EASI

Aby uzyskać wysokiej jakości zapis EKG z odprowadzeń w układzie EASI, elektrody należy rozmieścić możliwie jak najdokładniej. Przy użyciu odprowadzeń w układzie EASI możliwe jest również monitorowanie oddechu; pomiar czynności oddechowej jest wykonywany pomiędzy elektrodami I oraz A.

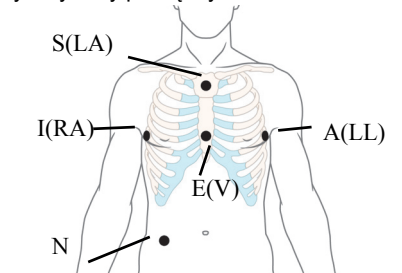

Aby uaktywnić opcję układu odprowadzeń EASI: Wybierz pole odczytu numerycznego HR, aby przejść do menu **Ustawienia EKG**, i wybierz pozycję **Układ odprow.** Wybierz opcję **EASI** z listy kontekstowej.

## Standardowe rozmieszczenie 5 odprowadzeń EKG

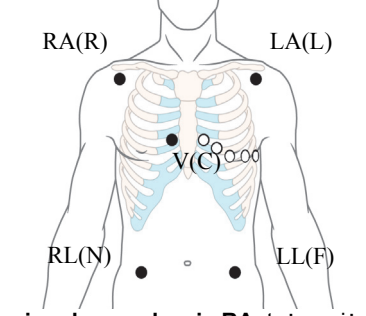

Położenie odprowadzenia RA: tuż poniżej obojczyka, w pobliżu prawej łopatki Położenie odprowadzenia LA: tuż poniżej obojczyka, w pobliżu lewej łopatki Położenie odprowadzenia RL: w prawej części podbrzusza Położenie odprowadzenia LL: w lewej części podbrzusza

Położenie odprowadzenia V: na klatce piersiowej zależnie od wybranych odprowadzeń

# Wykonywanie rejestracji

Aby szybko rozpocząć dowolny rodzaj rejestracji, korzystając ze skonfigurowanego szablonu rejestracji:

 Wybierz przycisk zmienny Rejestracje, a następnie przycisk kontekstowy typu rejestracji, którą chcesz rozpocząć.

| Rejest.opóź- | CzRz A   | CzRz B   | Stop wsz |
|--------------|----------|----------|----------|
| niona        | Rejestr. | Rejestr. | rejestr. |

lub

 Wybierz przycisk Ustaw.główne, a następnie opcję Rejestracje i odpowiedni typ rejestracji.

Aby ręcznie zatrzymać rejestrację: Wybierz przycisk kontekstowy **Stop wsz rejestr.** 

# Dodatkowe informacje

Instrukcja obsługi monitora zawiera ważne informacje dotyczące bezpieczeństwa. Celem niniejszej skróconej instrukcji obsługi nie jest zastąpienie instrukcji obsługi monitora. Przed rozpoczęciem monitorowania pacjentów użytkownik musi zapoznać się z informacjami zawartymi w instrukcji obsługi.

Wydano w Niemczech, marzec 2019 r. ©Copyright 2019. Koninklijke Philips N.V. Wszelkie prawa zastrzeżone.

# Inni pacjenci